## Einrichtung des SCC Web- Proxyservers für den Google Chrome (Ver. 54.0.2840.99)

Zu den relevanten Einstellungen gelangt man über den Klick auf das "3 Punkte-Symbol" rechts oben (1) und der Auswahl des Menüeintrages "Einstellungen" (2):

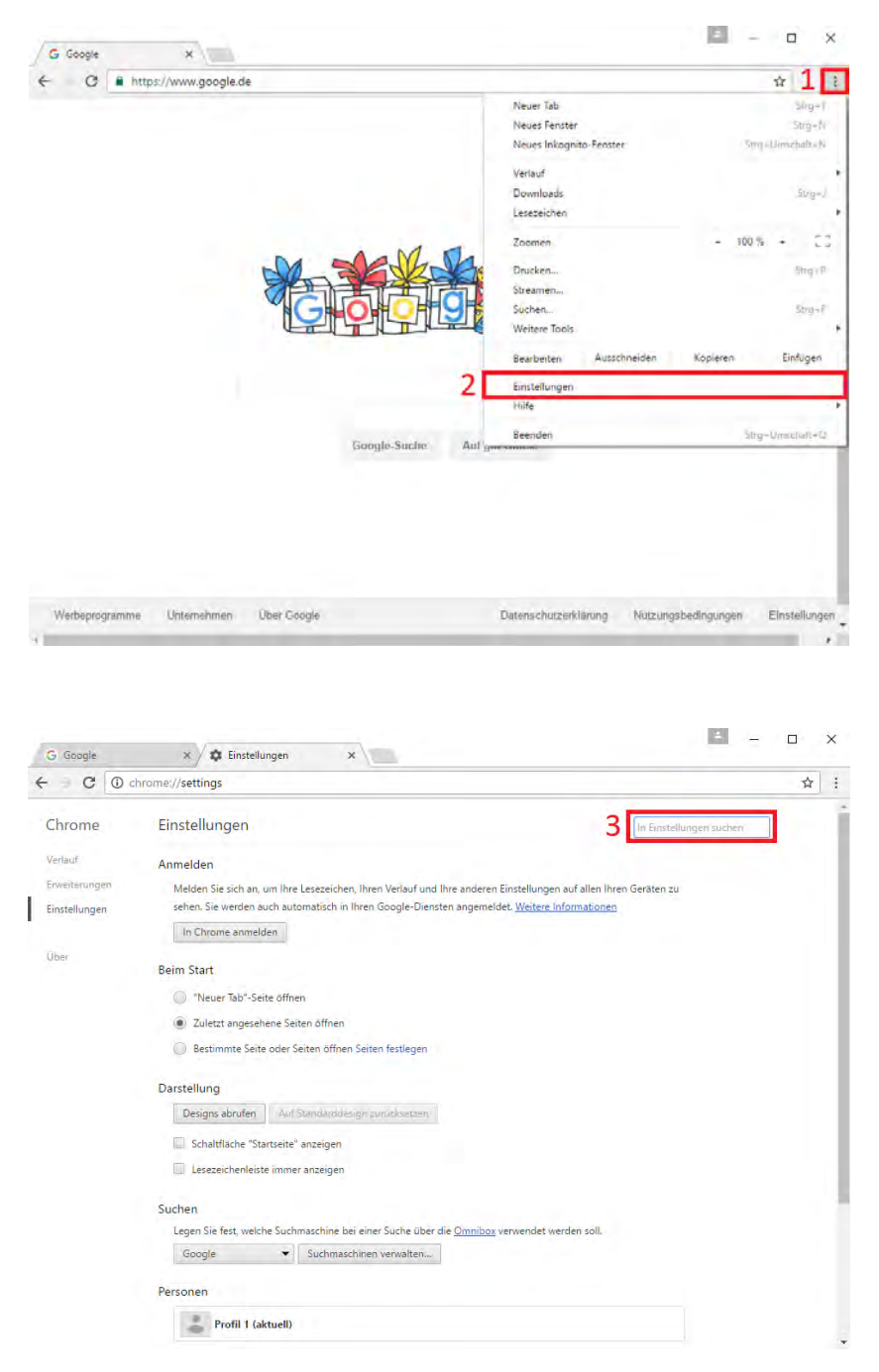

In dem Suchfeld (3) wird nun folgendes Text eingeben: "Proxy"

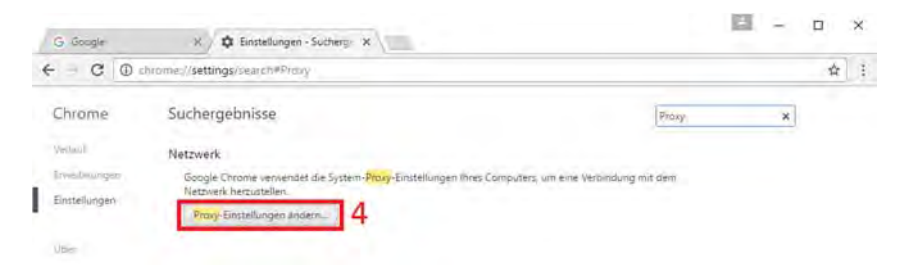

|             | chrome://settings/search#Proxy                                                               | \$                                                                                                    |
|-------------|----------------------------------------------------------------------------------------------|----------------------------------------------------------------------------------------------------|
| hrome       | Suchergebnisse                                                                               | Proxy                                                                                                    |
| erlauf      | Netzwerk                                                                                     | Eigenschaften von Internet ?                                                                                                    |
| weiterungen | Google Chrome verwendet die System- <mark>Proxy</mark> -Einstellun<br>Netzwerk herzustellen. | gen Ihres Com Allgemein Sicherheit Datenschutz Inhalte<br>Verbindungen Programme Erweitert                                           |
| ten         | Prony-Einstellungen ändern                                                                   | Klöten Sie auf "Einrichten", um eine<br>Internetverbindung einzurichten.  Einstellungen für VPN- und Einwählverbindungen  Hinzufügen |
|             |                                                                                              | VPN hnzufügen<br>Entismerviv<br>Kicken Sie auf "Einstellungen", um einen<br>Proxyserver für die Verbindung zu konfigurieren.         |
|             |                                                                                              | Enstelungen für lokales Netzwerk<br>Die LAV-Einstellungen geiten nicht für<br>Einwährverbingungen. Bearbeiten Sie de                 |

Nach der Suche wählt man "Proxy-Einstellungen ändern…" (4)

Im folgendem Dialogfeld wechselt man zu dem Reiter "Verbindungen" (5) und ruft dann die "LAN-Einstellungen" (6) auf:

| G Google                             | × 🗱 Einstellungen - Sucherge 🗙                                                                                             | ▲ – □ ×                                                                                                    |  |
|--------------------------------------|----------------------------------------------------------------------------------------------------|----------------------------------------------------------------------------------------------------|--|
| $\leftrightarrow$ $\Rightarrow$ C () | chrome:// <b>settings</b> /search#Proxy                                                                                    | ☆ :                                                                                                    |  |
| Chrome                               | Suchergebnisse                                                                                                    | Proxy                                                                                                    |  |
| Verlauf                              | Netzwerk                                                                                                    | 😭 Eigenschaften von Internet ? 🗙                                                                                                    |  |
| Erweiterungen<br>Einstellungen       | Google Chrome verwendet die System- <mark>Proxy</mark> -Einstellungen Ihres Comp<br>Netzwerk herzustellen.                 | Allgemein Sicherheit Datenschutz Inhalte<br>Verbindungen Programme Erweitert                                                                                     |  |
|                                      | Proxy-Einstellungen ändern                                                                                                 | Klicken Sie auf "Einrichten", um eine Einrichten Einrichten                                                                                                    |  |
| Uber                                 |                                                                                                    | Einstellungen für VPN- und Einwählverbindungen                                                                                                    |  |
|                                      | 😭 Einstellungen für lokales Netzwerk X                                                                                     | Hinzufügen                                                                                                    |  |
|                                      | Automatische Konfiguration                                                                                                 | VPN hinzufügen                                                                                                    |  |
|                                      | setzen. Deaktivieren Sie die automatische Konfiguration, um die Verwendung<br>der manuellen Einstellungen sicherzustellen. | Entfernen                                                                                                    |  |
|                                      | Einstellungen automatisch erkennen                                                                                         | Klicken Sie auf "Einstellungen", um einen Einstellungen                                                                                                    |  |
|                                      | Adresse http://wpad.kit.edu/proxy.pac 7                                                                                    | Tronged that not be tracker boung as not ingenerated.                                                                                                    |  |
|                                      | Proxyserver                                                                                                    |                                                                                                    |  |
|                                      | □ Proxyserver für LAN verwenden (diese Einstellungen gelten nicht für<br>VPN- oder Einwählverbindungen)                    |                                                                                                    |  |
|                                      | Adresse: Port: 80 Erweitert                                                                                                | Einstellungen für lokales Netzwerk                                                                                                    |  |
|                                      | Proxyserver für lokale Adressen umgehen                                                                                    | Die LAN-Einstellungen geteh nicht für LAN-einstellungen<br>Einwählverbindungen, Bearbeiten Sie die<br>Einstellungen oben, um Einwählverbindungen<br>einzurichten |  |
|                                      | OK Abbrechen                                                                                                    |                                                                                                    |  |
|                                      | 1                                                                                                    |                                                                                                    |  |
|                                      |                                                                                                    | OK Abbrechen Übernehmen                                                                                                    |  |

Nach Aktivierung des Textfeldes "Skript für automatische Konfiguration verwenden" (7), trägt man in dieses Feld ein:

http://wpad.kit.edu/proxy.pac

Abschließende Klicks auf "OK" bestätigen die Übernahme der Einstellungen und schließen die Dialogfenster. Sie nutzen nun den Web- Proxyserver des SCC.